## HD-NET 系列吊舱

方式一:

通过串口线(USB转 TTL\_3.3V 模块)调试映射吊舱 sbus 通道(16 通道: 16 进制 0→F),电脑 USB 接口、串口线、吊舱接口连接方式

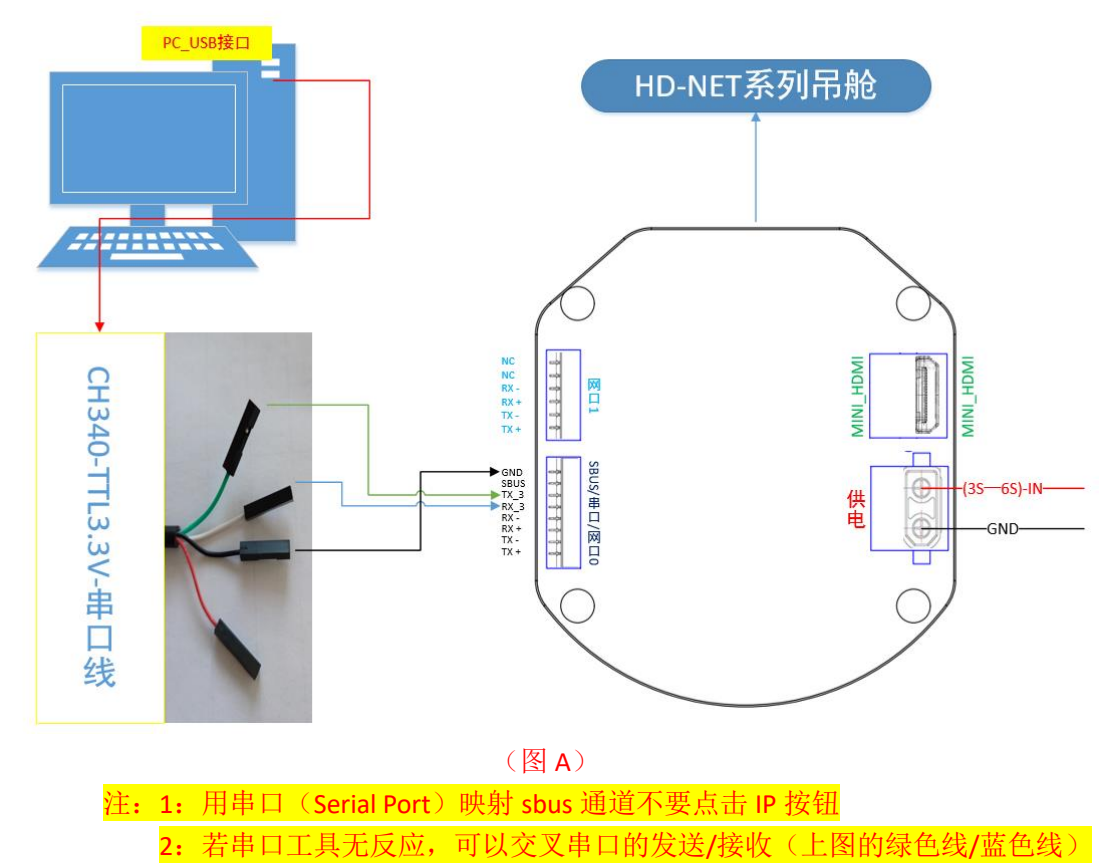

1. 打开 sbus\_V4.3 上位机软件(可下拉底部边框,显示信息反馈框)

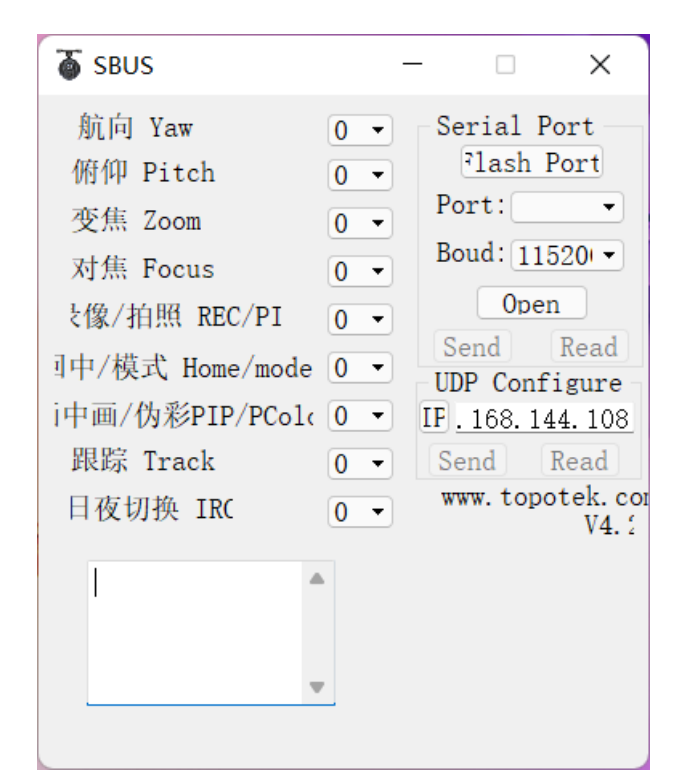

2. 点击 Flash Port 按钮, 会刷新出对应的端口号

| 💎 SBUS                                                                                                    |                                        | -                                    |                                                                                             | ×                                                                                            |
|----------------------------------------------------------------------------------------------------|----------------------------------------|--------------------------------------|---------------------------------------------------------------------------------------------|----------------------------------------------------------------------------------------------|
| 航向 Yaw<br>俯仰 Pitch<br>变焦 Zoom<br>对焦 Focus<br>支像/拍照 REC/PI<br>引中/模式 Home/mode<br>i中画/伪彩PIP/PCole<br>跟踪 Track<br>日夜切换 IRC | N •<br>N •<br>N •<br>N •<br>N •<br>N • | S<br>P<br>B<br>S<br>U<br>I<br>F<br>S | erial<br>lash<br>ort: CC<br>oud: 1:<br>Ope<br>Cend<br>DP Con<br>. 168. 1<br>end<br>www. top | Port<br>Port<br>DMC •<br>1520 •<br>Read<br>figure<br>.44. 108<br>Read<br>potek. con<br>V4. 2 |
| #tpGUFrCHANNN<br>NNNNNNNNNB<br>9                                                                                        | 命令》                                    | 则t                                   | Send                                                                                        | 1                                                                                            |

点击 Read 按钮,读取通道参数,信息框会有反馈(部分机型不支持读取)
注:1:若串口工具无反应,可以交叉串口的发送/接收(图 A 的绿色线/蓝色线)

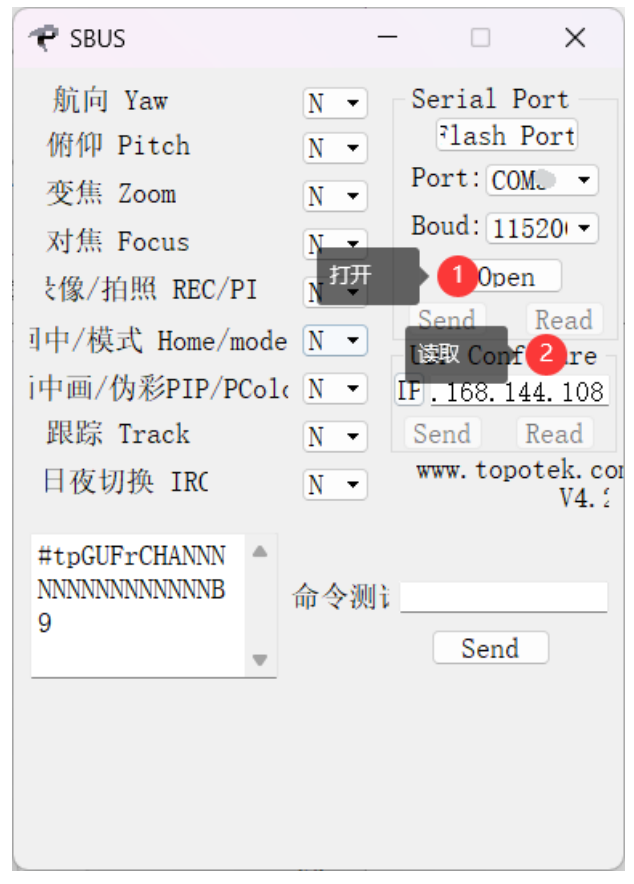

4. 依次下拉选择吊舱各项功能对应的 sbus 通道,例如:注:无需此功能或设备无此功能选择 N 即可

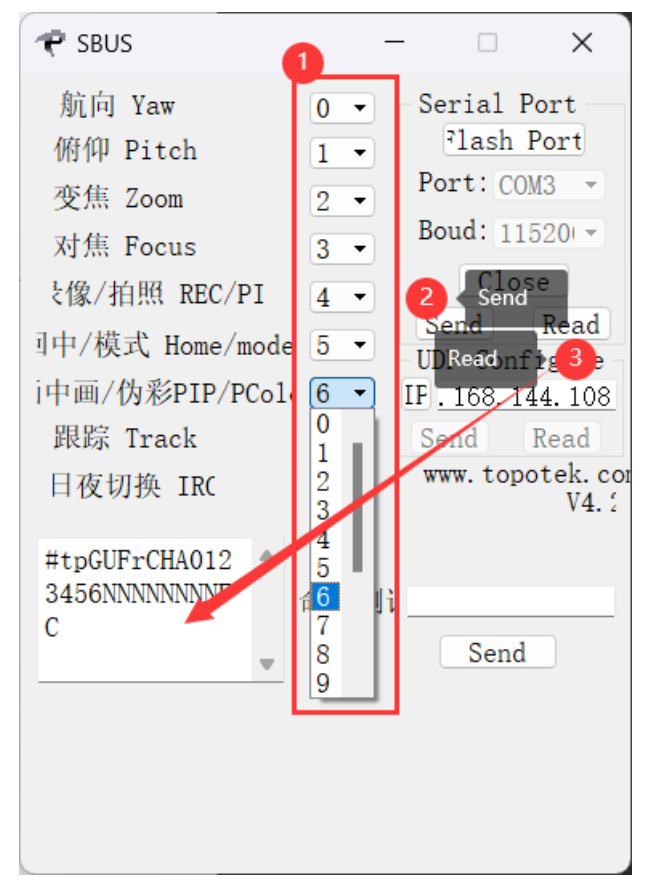

5. 重启设备(及先断电,再次上电生效),逐步测试 sbus 各项功能及对应通道是否映射成功

方式二:

通过网络 UDP 调试映射解码板 sbus 通道(16 通道: 16 进制 0→F)

注:1: 吊舱相机端/ 电脑 PC 端/需要设置为同一网段(192.168.144.x→xxx, 144 网段 为例;相机 IP 为 192.168.144.108,本机 PC 控制端设置为 192.168.144.x→xxx, 108 除外, 为避免与相机本身的 IP 冲突

2: 吊舱通过网络与电脑连接,吊舱上电后通过 windows 地面站 TOPOTEK "Ground station"可以正常获取到视频流且图像正常显示

3: 关闭并退出(拓扑吊舱设备 windows 地面站 TOPOTEK "Ground station")

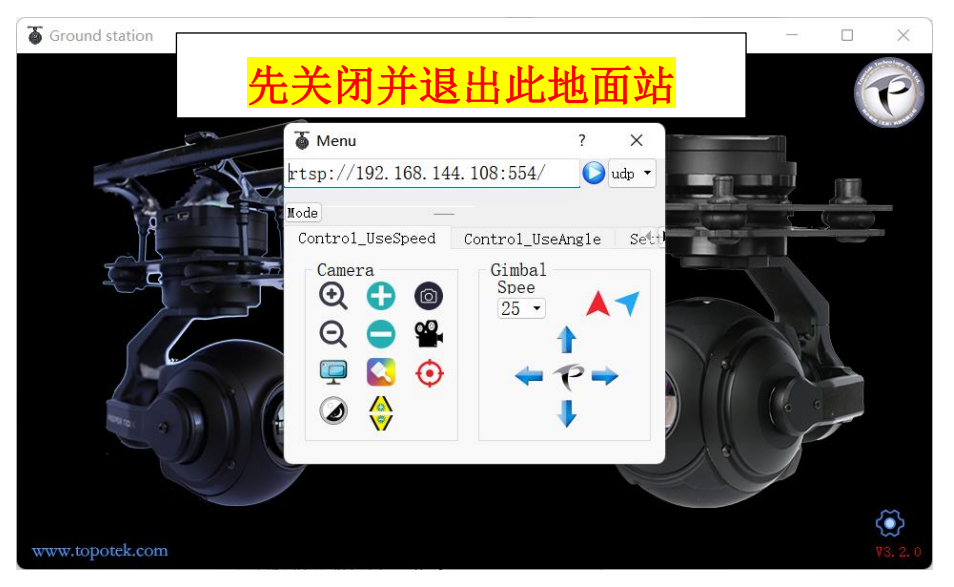

6. 打开 sbus\_V4.3 上位机软件(可下拉底部边框,现信息反馈框), IP 栏输入 192.168.144.108

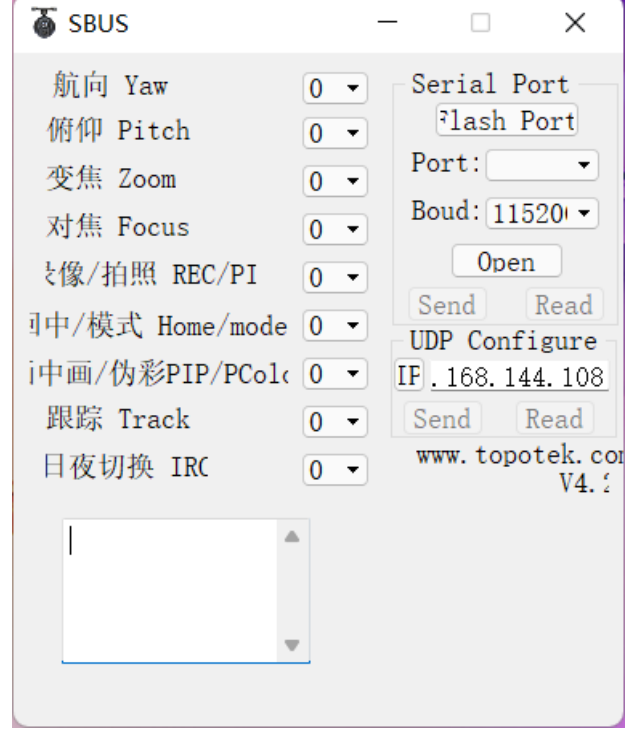

7. 点击 IP 按钮, 点亮 Send 与 Read 按钮

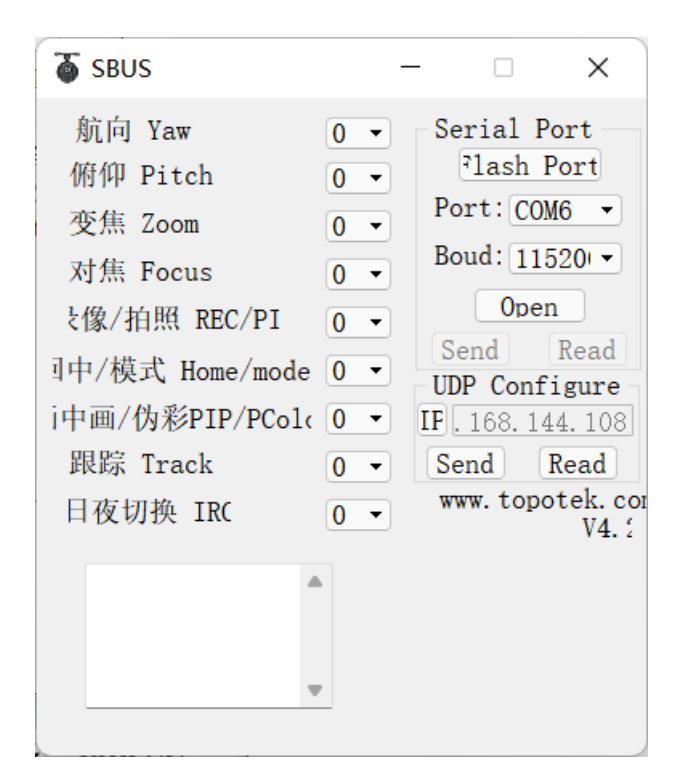

8. 可先点击 Read 按钮,读取通道参数,信息框会有反馈(部分机型不支持读取)

|                                  | ~ |   |                 |                     |
|----------------------------------|---|---|-----------------|---------------------|
| SBUS                             |   |   |                 | ×                   |
| 航向 Yaw                           | N | • | Serial          | Port                |
| 俯仰 Pitch                         | N | • | lash            | Port                |
| 变焦 Zoom                          | N | - | Port: (         | COM5 -              |
| 对焦 Focus                         | N | • | Boud:           | 1520 -              |
| と像/拍照 REC/PI                     | N | • | 01              | ben                 |
| 引中/模式 Home/mode                  | N | • | Send<br>UDP Cor | Read                |
| i中画/伪彩PIP/PCold                  | N | • | IF. 168.        | 144.108             |
| 跟踪 Track                         | N | • | Send            | Read                |
| 日夜切换 IRC                         | N | • | www.to          | porek. con<br>V4. 1 |
| #tpGPFrCHANNN<br>NNNNNNNNNN<br>4 | 6 |   |                 | 1                   |
|                                  | r |   |                 |                     |
|                                  | ~ |   |                 |                     |

9. 依次下拉选择吊舱各项功能对应的 sbus 通道,例如:注:无需此功能或设备无此功能选择 N 即可

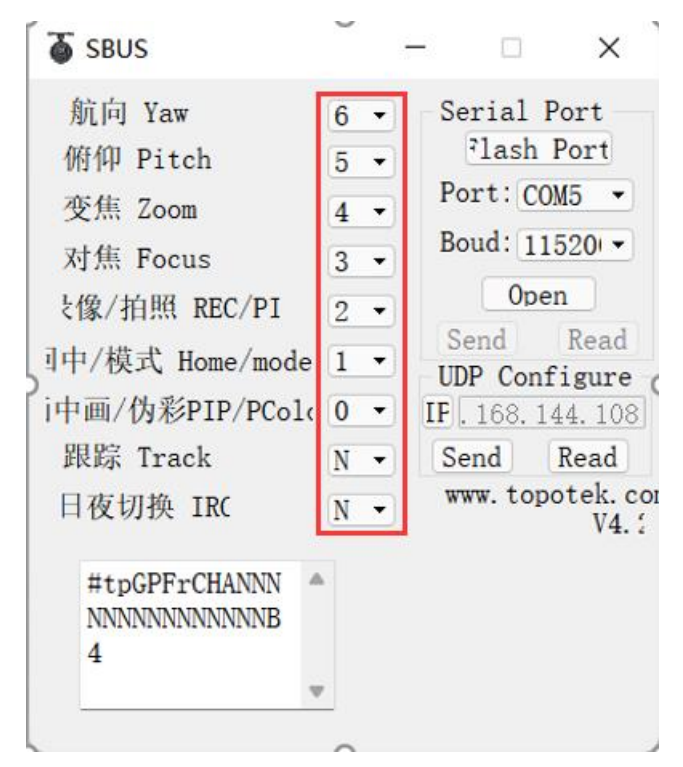

10. 再次确认选择无误后,点击 Send(及发送)按钮即可

| SBUS                              |   |   | - 🗆 X                   |  |
|-----------------------------------|---|---|-------------------------|--|
| 航向 Yaw                            | 6 | Ŧ | Serial Port             |  |
| 俯仰 Pitch                          | 5 | • | lash Port               |  |
| 变焦 Zoom                           | 4 | • | Port: COM5 -            |  |
| 对焦 Focus                          | 3 | - | Boud: 11520 -           |  |
| と像/拍照 REC/PI                      | 2 | • | Open                    |  |
| 引中/模式 Home/mode                   | 1 | • | Send Read               |  |
| i中画/伪彩PIP/PCold                   | 0 | • | IF. 168. 144. 108       |  |
| 跟踪 Track                          | N | • | Send Read               |  |
| 日夜切换 IRC                          | N | • | www.topotek.com<br>V4.1 |  |
| #tpGPFrCHANNN<br>NNNNNNNNNNB<br>4 | • |   |                         |  |
|                                   | v |   |                         |  |
|                                   |   |   |                         |  |

11. 点击 Read 按钮,可查看修改后的参数反馈信息

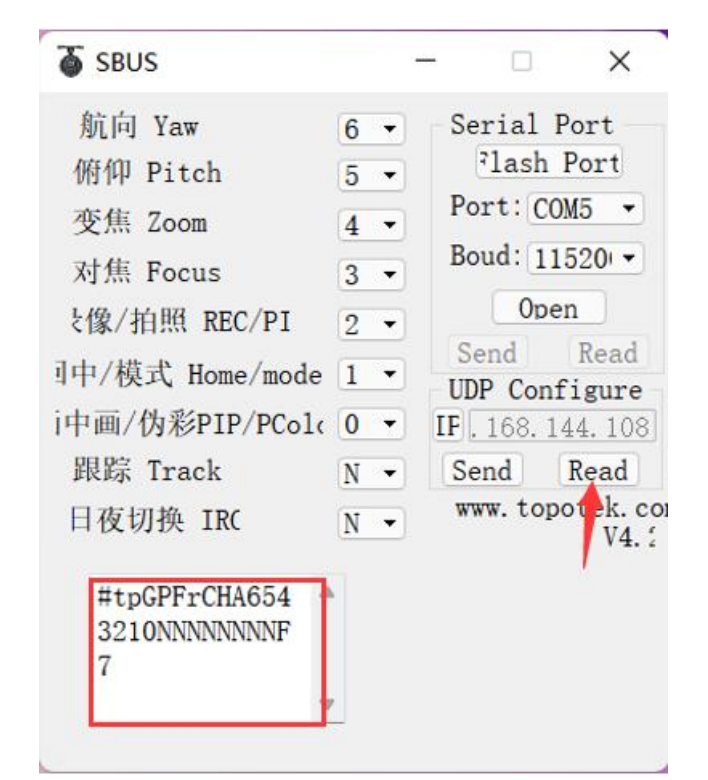

12. 点击 IP 按钮(及关闭 Send Read 按钮)

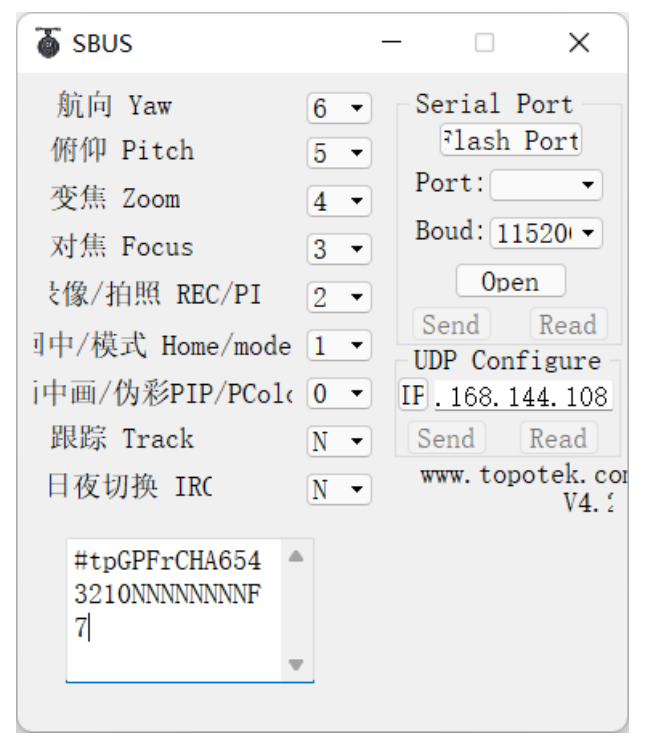

**13.** 重启设备(及先断电,再次上电生效),逐步测试 sbus 各项功能及对应通道是否映射成功